### The Linux Filesystem Explained

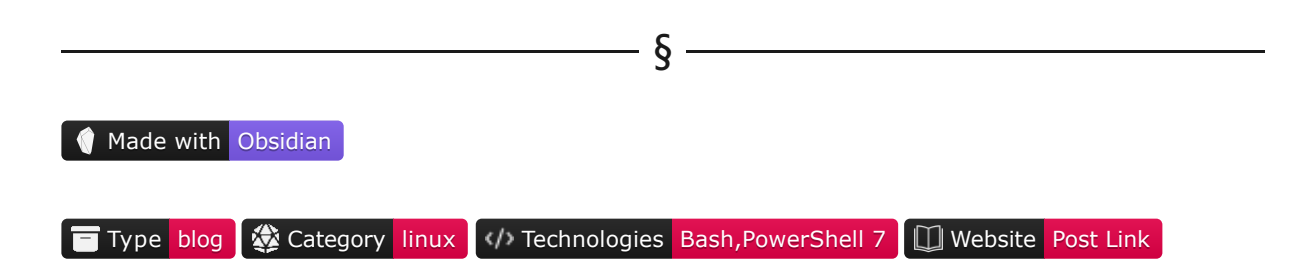

A **filesystem** is a method and data structure used by operating systems to manage how data is stored, organized and retrieved. Each operating system has a different filesystem with different logical rules and structures. Also, every external storage device has a filesystem included. Without this, data storage & data retrieval would be impossible.

File systems perform multiple functions. They are responsible for the following:

- User data management
- Space management
- Filenames
- Directories
- Metadata
- Access permission & restriction
- Data integrity

In this article, we will perform a general overview of the Linux directory tree starting from the root directory. We will then discuss the functions of each directory, their relation with the Linux Kernel and some important command line utilities for interacting with the filesystem. We will also perform some examples to help clarify if this is the first time we'll be interacting with a Linux system.

We will be using <u>WSL2</u> (*Windows Subsystem for Linux*) with <u>Ubuntu</u>, although this article applies for every other installation method and distribution. We will use the <u>Windows terminal</u> and <u>bash</u> commands to illustrate examples.

We will not cover the installation process for each of the components mentioned. Links for that purpose can be found below:

δ

- WSL2 installation
- Ubuntu installation on WSL2
- Windows terminal installation

### Table of Contents

- <u>Overview</u>
  - The Windows filesystem
  - The Linux filesystem

- The macOS filesystem
- <u>Preparing our environment</u>
  - <u>A word of caution</u>
  - Choosing a distribution, an emulator and a shell
  - Installing two useful packages
- <u>root ( / )</u>
- <u>/bin</u>
- <u>/boot</u>
- <u>/dev</u>
- <u>/etc</u>
- <u>/home</u>
- /lib , /lib32 and /lib64
- /lost+found
- /media
- <u>/mnt</u>
- <u>/opt</u>
- <u>/proc</u>
- <u>/root</u>
- <u>/run</u>
- <u>/sbin</u>
- <u>/snap</u>
- <u>/srv</u>
- <u>/sys</u>
- <u>/tmp</u>
- /usr
- <u>/var</u>
- <u>Conclusions</u>
- <u>References</u>
- <u>Copyright</u>

## Overview

As stated earlier, a filesystem is a way for operating systems to interact with the data saved in hard drives. Each operating system family has its filesystem. Without going into much detail, we can mention the three main operating systems used today:

§

### 1. The Windows filesystem

The current Windows filesystem dates back to MS-DOS *(Microsoft Disk Operating System)*, the command-linebased operating system initially used to run the Windows operating system. MS-DOS used letters to assign drives, which, back then, represented physical floppy disks. Some years later, internal hard drives were made available, and Microsoft designated the letter c for its internal hard drive. Currently, all Windows program files are installed on C:\Program Files.

### 2. The Linux filesystem

Linux is a UNIX-like operating system. The UNIX structure was fundamentally different from MS-DOS when created, and upon evolving, Linux adopted most of its conventions, including the filesystem. Linux, unlike Windows, has a hierarchical file structure; it contains a root directory and subdirectories. Also, Linux treats most of its components as files.

Interestingly, not all Linux distributions manage their directory structure equally. For example, a given distribution may use /media for mounting external drives, while another may use /run. Still, detailed information regarding directory structures for a given distribution can be found on its respective documentation site. Ubuntu's filesystem structure can be found <u>here</u>.

### 3. The macOS filesystem

MacOS is more similar to Linux since it evolved from a similar UNIX-like operating system called BSD. It has the same hierarchical file structure, but the executables are not binary-compatible with Linux.

\_\_\_\_\_δ\_\_\_\_

# Preparing our environment

### 1. A word of caution

A word of caution before we begin: Some of the directories we'll review, such as /boot, contain vital information for the Linux operating system to function correctly. We could easily break our system if we were to access them using root privileges and accidentally delete or modify their content.

An excellent option for avoiding messing up when tinkering around is to use a Virtual Machine; if we were to break anything, we could quickly restore the entire system from a snapshot or even do a fresh reinstall.

### 2. Choosing a distribution, an emulator and a shell

Given that we already have a Linux distribution installed, we can start by getting our hands on a terminal emulator and a shell. All distributions have at least one terminal emulator and one shell already installed. The most common shell is bash. As for terminal emulators, it depends on which family of distributions and which desktop manager we installed.

In our case, we'll be using Ubuntu running on Windows WSL2. We'll use the windows Terminal as our terminal emulator and zsh as our shell. The WSL2 setup process is out of the scope of this article but will be covered in the future.

We can confirm which shell is currently used by the system:

 $\operatorname{Code}$ 

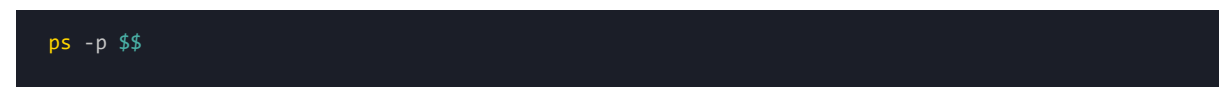

#### OUTPUT

 PID TTY
 TIME CMD

 128 pts/0
 00:00:02 zsh

The output tells us we're currently using the zsh shell, which has a process ID PID = 128 (*not to worry, we'll discuss processes more in-depth in the /proc section*).

Ubuntu is a distribution based on Debian, so the filesystem will be similar for the two. Also, we'll be able to use either the apt or the dpkg package managers for installing terminal utilities.

### 3. Installing two useful packages

Many of the packages we'll be using already come preinstalled on Ubuntu. For the remaining ones, we can use the two package managers mentioned, depending on our preference:

- apt : The native Ubuntu package manager.
- dpkg : The native Debian package manager.

For this example, we'll be using Ubuntu's apt .

We'll first install the tree package for visualizing our directory structure in a tree-like diagram.

We can confirm we don't yet have the tree package:

#### Code

tree

#### OUTPUT

```
Command 'tree' not found, but can be installed with: sudo apt install tree
```

We can then install it:

#### $\mathbf{C}$ ODE

sudo apt install tree

The shell will prompt us for our sudo password since we're installing this package for all users, including root (*similar to Windows administrator permissions*).

Upon inputting it, we can see what apt will install for us:

#### OUTPUT

```
The following NEW packages will be installed:
tree
0 upgraded, 1 newly installed, 0 to remove and 0 not upgraded.
```

We can also install the htop command line utility used for monitoring and managing active processes, similar to the Task manager application on Windows.

Code

Now, we can begin exploring the Linux filesystem.

root (/)

This is the root directory and is the uppermost directory in the Linux system containing all the files, device data and system information.

- § -

If we're executing our terminal emulator as a user different than root, the shell will start in /home/ourusername. This is the home directory for our user. We can confirm where we are by executing the following command:

Code

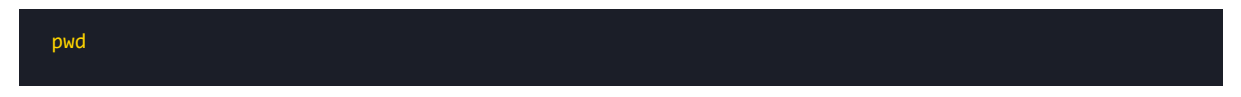

Output

/home/pabloagnck

Now that we know where we are, we can change directories to the **root** directory by executing one of the following:

Code

| cd/ |  |  |  |
|-----|--|--|--|
| pwd |  |  |  |

 $\operatorname{Code}$ 

| cd / |  |  |  |
|------|--|--|--|
| pwd  |  |  |  |

The two periods  $\ldots$  in the first prompt allow us to change the directory to the relative parent directory we are currently in. If we do that two times with a slash / in between, we can change directories two times, arriving at the root directory /.

Output

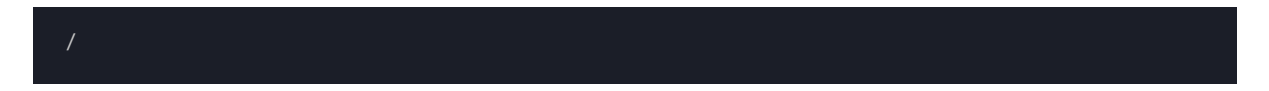

If we execute the tree command without any parameters, it will recursively go over every directory and file on / and list it. We don't want that. Instead, we can specify a recursion level which will list only the immediate directories.

 $\mathbf{C}$ ODE

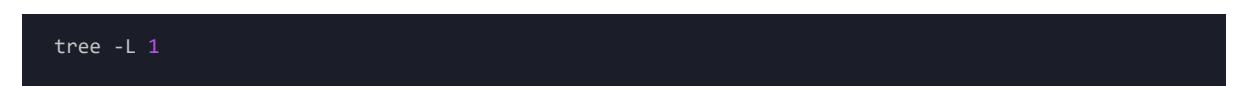

OUTPUT

| •<br>l hin | -> usn/hin    |  |  |  |  |
|------------|---------------|--|--|--|--|
|            |               |  |  |  |  |
| DOO1       | C             |  |  |  |  |
| dev        |               |  |  |  |  |
| etc        |               |  |  |  |  |
| home       | 2             |  |  |  |  |
| lib        | -> usr/lib    |  |  |  |  |
| lost       | t+found       |  |  |  |  |
| med:       | ia            |  |  |  |  |
| mnt        |               |  |  |  |  |
| opt        |               |  |  |  |  |
| prod       | <u>C</u>      |  |  |  |  |
| root       | t             |  |  |  |  |
| run        |               |  |  |  |  |
| sbir       | n -> usr/sbin |  |  |  |  |
| snap       | D             |  |  |  |  |
| srv        |               |  |  |  |  |
| sys        |               |  |  |  |  |
| tmp        |               |  |  |  |  |
| usr        |               |  |  |  |  |
| ` var      |               |  |  |  |  |
|            |               |  |  |  |  |

We can see that 21 directories were listed:

- The first directory . denotes the current directory /.
- The ones with the arrow symbol on the right -> denote symbolic links, or symlinks. This means they are links pointing to another directory.

Each directory has an owner and a group assigned. If we recall, the file structure in Linux is hierarchical. It's based on a set of standards called the <u>FHS</u> (*File Hierarchy Standard*); all directories immediately below / will have root as their owner. We can confirm this by using the *list* 1s command with the *single column* output parameter -1:

Code

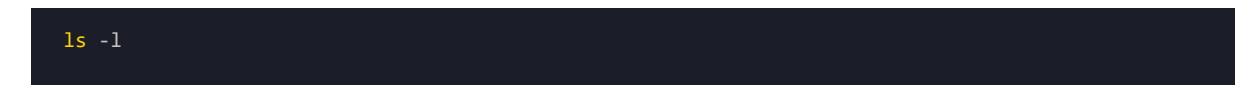

| lrwxrwxrwx | 1   | root | root | 7       | 0ct | 25 | 16:34 | bin -> usr/bin       |
|------------|-----|------|------|---------|-----|----|-------|----------------------|
| drwxr-xr-x | 2   | root | root | 4096    | Apr | 18 | 2022  | boot                 |
| drwxr-xr-x | 10  | root | root | 3040    | Jan | 27 | 22:19 | dev                  |
| drwxr-xr-x | 79  | root | root | 4096    | Jan | 27 | 22:19 | etc                  |
| drwxr-xr-x | 3   | root | root | 4096    | Dec | 16 | 12:07 | home                 |
| -rwxrwxrwx | 1   | root | root | 1939720 | Dec | 31 | 1969  | init                 |
| lrwxrwxrwx | 1   | root | root | 7       | 0ct | 25 | 16:34 | lib -> usr/lib       |
| lrwxrwxrwx | 1   | root | root | 9       | 0ct | 25 | 16:34 | lib32 -> usr/lib32   |
| lrwxrwxrwx | 1   | root | root | 9       | 0ct | 25 | 16:34 | lib64 -> usr/lib64   |
| lrwxrwxrwx | 1   | root | root | 10      | 0ct | 25 | 16:34 | libx32 -> usr/libx32 |
| drwx       | 2   | root | root | 16384   | Dec | 16 | 12:06 | lost+found           |
| drwxr-xr-x | 2   | root | root | 4096    | 0ct | 25 | 16:34 | media                |
| drwxr-xr-x | 6   | root | root | 4096    | Dec | 16 | 12:06 | mnt                  |
| drwxr-xr-x | 2   | root | root | 4096    | 0ct | 25 | 16:34 | opt                  |
| dr-xr-xr-x | 263 | root | root | 0       | Jan | 27 | 22:19 | proc                 |
| drwx       | 4   | root | root | 4096    | Dec | 16 | 23:31 | root                 |
| drwxr-xr-x | 7   | root | root | 140     | Jan | 27 | 22:45 | run                  |
| lrwxrwxrwx | 1   | root | root | 8       | 0ct | 25 | 16:34 | sbin -> usr/sbin     |
| drwxr-xr-x | 8   | root | root | 4096    | 0ct | 25 | 16:36 | snap                 |
| drwxr-xr-x | 2   | root | root | 4096    | 0ct | 25 | 16:34 | srv                  |
| dr-xr-xr-x | 11  | root | root | 0       | Jan | 27 | 22:19 | sys                  |
| drwxrwxrwt | 3   | root | root | 4096    | Jan | 27 | 22:19 | tmp                  |
| drwxr-xr-x | 14  | root | root | 4096    | 0ct | 25 | 16:34 | usr                  |
| drwxr-xr-x | 13  | root | root | 4096    | 0ct | 25 | 16:35 | var                  |
|            |     |      |      |         |     |    |       |                      |

From left to right:

- The first column denotes if we're dealing with a file, folder, link or block, as well as the permissions:
  - The first character can be -, d, 1 or b, denoting files, directories, links or blocks.
  - The second, third and fourth characters denote permissions for the owner: r for read, w for write,
     x for execute. If we're missing a character on any given field, that specific permission is not granted.
  - The fourth, fifth and sixth characters denote the group permissions in the same format as above.
  - The last three characters denote permissions for anyone else in the same format as before.
- The third column denotes the owner.
- The fourth column denotes the group .
- The fifth column denotes the size in bytes.
- The sixth column denotes the last update date and time.
- The last column denotes the name of the file, directory or link.

We can read further documentation on the 1s command by consulting its manual pages, using the man command:

 $\operatorname{Code}$ 

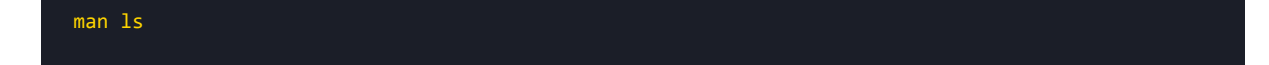

As we go over the directory structure, we will notice that, as opposed to Windows, the directory & system file names are intuitive; they're acronyms for actual names describing their purpose. This is also part of the UNIX philosophy and applies not just to the directory structure but to commands and file naming conventions.

# $/\mathrm{bin}$

The /bin directory stands for **binary** and contains the most basic executables such as 1s, man and cat. In modern distributions, it's usually linked to /usr/bin.

We can list the contents of the */bin* directory. The output will be large since our Linux system has multiple executables already installed. We can truncate our output to the ten first entries by piping our 1s output into the head command:

Code

| cd /bin       |  |  |  |
|---------------|--|--|--|
| ls   head -10 |  |  |  |

Output

| 2to3-2.7           |  |  |
|--------------------|--|--|
| NF                 |  |  |
| X11                |  |  |
| [                  |  |  |
| aa-enabled         |  |  |
| aa-exec            |  |  |
| aa-features-abi    |  |  |
| add-apt-repository |  |  |
| addpart            |  |  |
| addr2line          |  |  |
|                    |  |  |

We can also filter the 1s output to look for a given executable, in this case, the actual 1s :

 $\operatorname{Code}$ 

| ls ls  |     |  |  |
|--------|-----|--|--|
| Ουτρυτ |     |  |  |
| ls     |     |  |  |
|        | C   |  |  |
|        | - 9 |  |  |

## /boot

The /boot directory contains everything necessary for the operating system to boot. Here, we can find the following:

§

- The bootloader
- The initial ram system initramfs
- The Linux Kernel files

We need to be careful with this directory since deleting or modifying files could cause our system to stop working.

\_\_\_\_\_ § -

/dev

The /dev directory stands for **devices** and contains file representations of all virtual and physical devices on our system. These include but are not exclusive to:

- External hard drives ( /sda )
- Internal hard drives ( /sda )
- RAM ( /ram )
- USB device topologies ( /bus/devices )
- Standard input and standard output ( /stdin , /stdout )
- Other serial ports
- · Every other peripheral we connect to our system

This can be confusing at first, but we must remember that for Linux, almost anything is represented by a file *(even directories)*.

We can get all the RAM devices on /dev :

 $\operatorname{Code}$ 

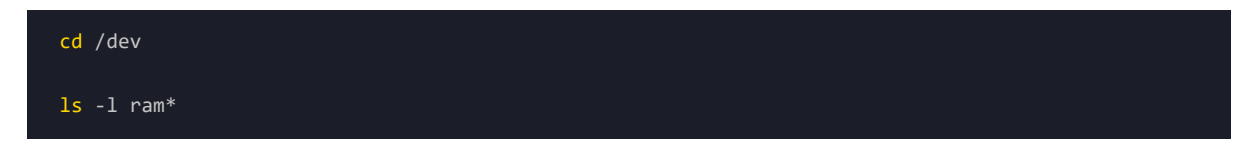

| brw- | 1 | root | root | 1, | 0  | Jan | 28 | 14:02 | ram0  |
|------|---|------|------|----|----|-----|----|-------|-------|
| brw- | 1 | root | root | 1, | 1  | Jan | 28 | 14:02 | ram1  |
| brw- | 1 | root | root | 1, | 10 | Jan | 28 | 14:02 | ram10 |
| brw- | 1 | root | root | 1, | 11 | Jan | 28 | 14:02 | ram11 |
| brw- | 1 | root | root | 1, | 12 | Jan | 28 | 14:02 | ram12 |
| brw- | 1 | root | root | 1, | 13 | Jan | 28 | 14:02 | ram13 |
| brw- | 1 | root | root | 1, | 14 | Jan | 28 | 14:02 | ram14 |
| brw- | 1 | root | root | 1, | 15 | Jan | 28 | 14:02 | ram15 |
| brw- | 1 | root | root | 1, | 2  | Jan | 28 | 14:02 | ram2  |
| brw- | 1 | root | root | 1, | 3  | Jan | 28 | 14:02 | ram3  |
| brw- | 1 | root | root | 1, | 4  | Jan | 28 | 14:02 | ram4  |
| brw- | 1 | root | root | 1, | 5  | Jan | 28 | 14:02 | ram5  |
| brw- | 1 | root | root | 1, | 6  | Jan | 28 | 14:02 | ram6  |
| brw- | 1 | root | root | 1, | 7  | Jan | 28 | 14:02 | ram7  |
| brw- | 1 | root | root | 1, | 8  | Jan | 28 | 14:02 | ram8  |
| brw- | 1 | root | root | 1, | 9  | Jan | 28 | 14:02 | ram9  |
|      |   |      |      |    |    |     |    |       |       |

Most of these block files don't contain any information but can be written by programs.

## /etc

The /etc directory stands for etcetera and contains all system-wide configuration files. It also contains startup scripts. Applications installed for all users will have system-wide settings in this directory.

\_\_\_\_\_ § \_\_

We can display the head of the /etc directory:

#### Code

ls | head -10

#### OUTPUT

| PackageKit   |
|--------------|
| X11          |
| adduser.conf |
| alternatives |
| apache2      |
| apparmor     |
| apparmor.d   |
| apport       |
| apt          |
| bash.bashrc  |
|              |

One important thing to remember is that this directory belongs to the **root** user. That means we cannot edit files inside the /etc directly within our user shell without using the super user do **sudo** command.

It is also not recommended to modify the settings of conventional executables here since they will most likely get overwritten with an update. That's what the */home/.config* directory is for, which we'll visit shortly.

The /etc directory is also extremely important when managing users in our Linux system since here; we will find the sudgers configuration file in charge of managing user credentials and permissions.

If we were to add a new user to our system, we would have to login as root and include username, user password and permissions here (not directly, but by using the visudo command, which in turn writers to the sudoers file).

We can take a look at our sudoers file to explore its contents:

#### Code

sudo cat sudoers

We will skip some lines and refer to the User privilege specification section:

#### OUTPUT

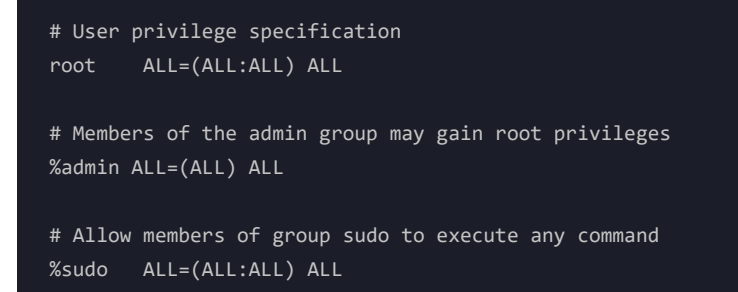

## /home

The /home directory contains a collection of the non-root user's folders. When a user is created, a directory with its username is also generated on /home. The username folder is created with the username as the owner and the username group as the group. This makes this folder accessible by the user without needing root permissions.

§

We can list the contents of the /home directory:

Code

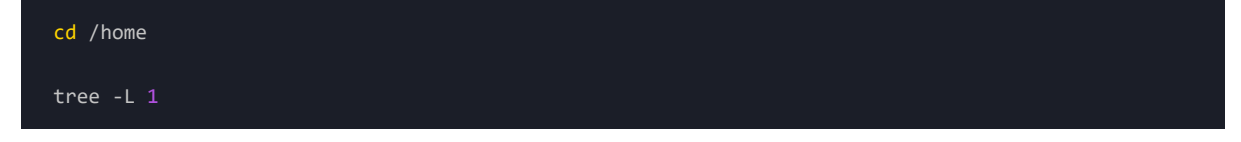

Since we only have one non-root user set up, we are shown the current directory and the username folder.

If we go one level deeper, we can see the contents of the user's home folder:

#### Code

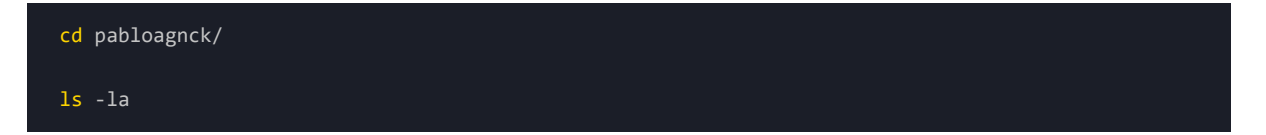

Here we use the 1s command along with the 1a parameters. As we have seen, the *list* parameter 1 lists the content in a columnar format, while the *all* parameter a lists all content, including hidden files and folders. This is important because usually, the user's home folder contains user-level configuration folders and files hidden by default (*prepended by a dot* .).

#### OUTPUT

| drwxr-x    | 5 | pabloagnck | pabloagnck | 4096  | Jan | 27 | 22:46 |                           |
|------------|---|------------|------------|-------|-----|----|-------|---------------------------|
| drwxr-xr-x | 3 | root       | root       | 4096  | Dec | 16 | 12:07 |                           |
| -rw        | 1 | pabloagnck | pabloagnck | 1182  | Dec | 16 | 23:22 | .bash_history             |
| -rw-rr     | 1 | pabloagnck | pabloagnck | 220   | Dec | 16 | 12:07 | .bash_logout              |
| -rw-rr     | 1 | pabloagnck | pabloagnck | 3771  | Dec | 16 | 12:07 | .bashrc                   |
| drwxr-xr-x | 9 | pabloagnck | pabloagnck | 4096  | Jan | 28 | 14:35 | .cache                    |
| drwxr-xr-x | 8 | pabloagnck | pabloagnck | 4096  | Dec | 17 | 13:46 | .config                   |
| drwxr-xr-x | 5 | pabloagnck | pabloagnck | 4096  | Dec | 16 | 23:33 | .local                    |
| -rw-rr     | 1 | pabloagnck | pabloagnck | 0     | Dec | 16 | 12:07 | .motd_shown               |
| -rw-rr     | 1 | pabloagnck | pabloagnck | 91419 | Dec | 17 | 11:42 | .p10k.zsh                 |
| -rw-rr     | 1 | pabloagnck | pabloagnck | 807   | Dec | 16 | 12:07 | .profile                  |
| -rw        | 1 | pabloagnck | pabloagnck | 184   | Dec | 16 | 23:36 | .python_history           |
| -rw-rr     | 1 | pabloagnck | pabloagnck | 10    | Dec | 16 | 23:39 | .shell.pre-oh-my-zsh      |
| -rw-rr     | 1 | pabloagnck | pabloagnck | 0     | Jan | 27 | 22:46 | .sudo_as_admin_successful |
| -rw        | 1 | pabloagnck | pabloagnck | 5579  | Dec | 17 | 13:44 | .viminfo                  |
| -rw-rr     | 1 | pabloagnck | pabloagnck | 165   | Dec | 17 | 13:40 | .wget-hsts                |
| -rw-rr     | 1 | pabloagnck | pabloagnck | 1060  | Dec | 17 | 13:48 | .zshenv                   |
|            |   |            |            |       |     |    |       |                           |

If we pay attention, we can notice three things:

- As usual, the first file we get is the current directory folder denoted by . , but we also get a second file, . . . This is the parent directory file; in this case, since our parent directory is /home, its owner and group are root .
- We have several hidden files, each denoting a configuration file for a specific application.
- We also have several hidden folders, each denoting a configuration folder, the cache folder, or the libraries folder (*inside .tocal/*) containing user-wide libraries and application settings.

By default, our system includes all these files directly in /home/pabloagnck , but this can become a mess quickly, so the best practice is to try to have every configuration file live inside the .config directory (we can not do this by simply dragging the files inside .config . Instead, we need to specify a separate variable which is out of

*the scope of this article*). This directory is analogous to /etc for system-wide configuration. In fact, most applications usually include a user-level configuration file template and a system-wide one as well.

As we can see, we don't have any Desktop, Documents, or Downloads folders. This is because we're using WSL2, which does not need all these home directories.

One important thing to remember is that a typical user will not be able to see other users' content without superuser permission.

\_\_\_\_\_ § \_\_\_

# /lib, /lib32, /lib64

The /lib, /lib32 and /lib64 stand for **libraries** and contain files that applications can use to perform various functions. They hold the shared libraries our system's executables will need. /lib/systemd/system, for example, hosts unit files used in Linux services, a crucial component in any Linux system.

Typically, we will have two additional /lib directories apart from /lib :

- /lib32 : Libraries for 32-bit programs
- /lib64 : Libraries for 64-bit programs

As with the /bin directory, the /lib directories will be symbolically linked to their corresponding /usr/lib directory:

#### Code

| cd /       |  |  |  |
|------------|--|--|--|
| ls -l lib* |  |  |  |

#### OUTPUT

```
lrwxrwxrwx 1 root root 7 Oct 25 16:34 lib -> usr/lib
lrwxrwxrwx 1 root root 9 Oct 25 16:34 lib32 -> usr/lib32
lrwxrwxrwx 1 root root 9 Oct 25 16:34 lib64 -> usr/lib64
lrwxrwxrwx 1 root root 10 Oct 25 16:34 libx32 -> usr/libx32
```

### /lost+found

The /lost+found directory contains pieces of broken files after a system crash. It also includes programs that were already unlinked (*i.e. their name had been erased*) but still opened by some process when the system halted. Most distributions contain a predefined space in /lost+found for the filesystem check utility fsck to deposit unlinked files.

ξ

## /media

The /media directory contains the files representing the mounted drives. If we were to attach an external hard drive to our operating system, /media would be one of the options where the system could mount it. Each distribution handles this differently, but it has become the standard for the system's automatic mounts.

δ

In short, it serves as a mount point for system-mounted devices, but we can also use it to mount devices manually.

We can connect an external hard drive in our system to exemplify (*currently, WSL2 does not support flash drive mount, only external hard drives*).

For our case, since we're using WSL2, we'll mount our device to our subsystem first:

Code

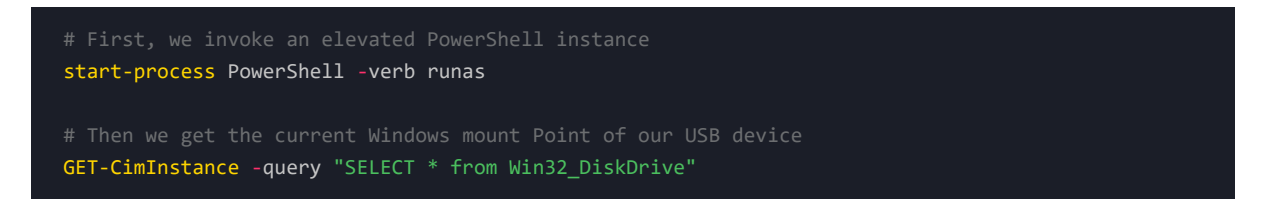

#### OUTPUT

| DeviceID           | Caption                         | Partitions |
|--------------------|---------------------------------|------------|
|                    |                                 |            |
| \\.\PHYSICALDRIVE1 | Microsoft Virtual Disk          | 1          |
| \\.\PHYSICALDRIVE0 | NVMe SAMSUNG MZVL21T0HCLR-00B00 | 5          |
| \\.\PHYSICALDRIVE2 | WD Elements 25A3 USB Device     | 1          |
|                    |                                 |            |

We're looking for a WD External Hard Drive, so we mount the corresponding device to our subsystem:

 $\mathbf{C}$ ODE

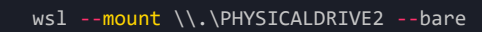

We use the --bare flag since the NTFS filesystem is not natively supported by Linux.

#### OUTPUT

The operation completed successfully.

We can confirm that our device exists in our WSL2 subsystem:

 $\mathbf{C}$ ODE

lsblk

#### OUTPUT

| NAME   | MAJ:MIN | RM | SIZE | RO | TYPE | MOUNTPOINTS |  |
|--------|---------|----|------|----|------|-------------|--|
| sdd    | 8:48    | 0  | 7.3T | 0  | disk |             |  |
| -sdd1  | 8:49    | 0  | 16M  | 0  | part |             |  |
| `-sdd2 | 8:50    | 0  | 7.3T | 0  | part |             |  |

This tells us that our device exists as sdd and has two partitions available: sdd1 and sdd2.

Since the filesystem for our external hard drive is NTFS, we will need two additional packages:

#### Code

sudo apt install ntfs-3g fuse3

We will then need to mount the device manually. When mounting devices in Linux, it's important to choose a directory we create; if we mount it directly at /media, the whole directory will become the mount point, and we don't want that. We instead want to isolate the mounted device by creating a folder as mount point:

Code

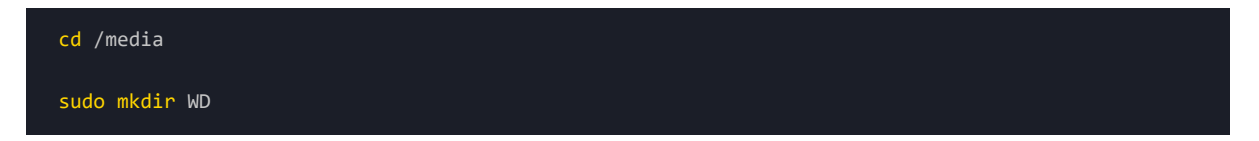

We already know the device and partition names, thus can proceed as such:

Code

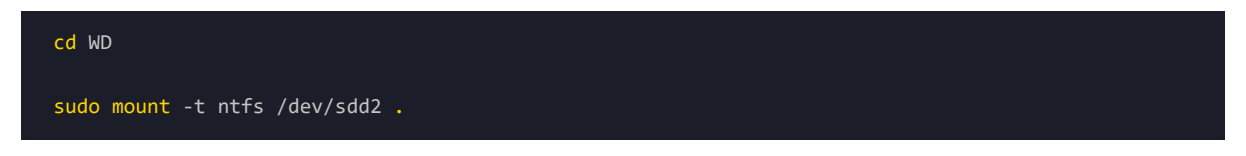

The dot at the end of the statement tells the system to mount our device in the current directory /media/WD. We need to mount using sudo since /media is a root folder, and the mount command also requires superuser permissions.

We can confirm that our device was mounted correctly:

#### Code

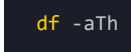

/dev/sdd2 fuseblk 7.3T 74G 7.3T 1% /media/WD

We can also list the contents of our mounted partition:

#### Code

| ls -la |  |  |  |
|--------|--|--|--|
|        |  |  |  |

OUTPUT

| drwxrwxrwx | 1 | root | root | 0    | Jan | 25 | 13:47 | '\$RECYCLE.BIN'             |
|------------|---|------|------|------|-----|----|-------|-----------------------------|
| drwxrwxrwx | 1 | root | root | 4096 | Jan | 26 | 11:25 |                             |
| drwxr-xr-x | 3 | root | root | 4096 | Jan | 28 | 17:48 |                             |
| drwxrwxrwx | 1 | root | root | 0    | Jan | 26 | 11:53 | 'System Volume Information' |
| drwxrwxrwx | 1 | root | root | 0    | Jan | 25 | 10:47 | 'Transfer to QNAP'          |

All folders have root as owner and group since we mounted using sudo permissions.

Finally, we must remember to unmount our device. If we're still on /media/WD, we need to change directories first:

#### $\mathbf{C}$ ODE

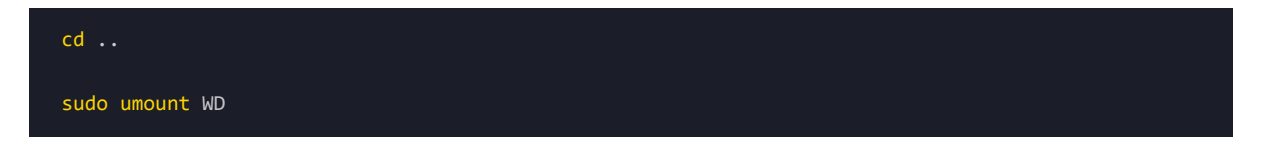

If we want to remove this mount point, we can do so:

#### $\mathbf{C}$ ODE

sudo rm -r WD

We also have to unmount the device from PowerShell:

 $\mathbf{C}$ ODE

wsl --unmount \\.\PHYSICALDRIVE2

#### OUTPUT

The operation completed successfully.

This was too much work for mounting an external drive to our Linux system because we're using a subsystem which has limitations. Still, if we're working on a Linux machine, this process is straightforward, specifically on

user-friendly distributions such as Ubuntu, and can be further customized using configuration files.

\_\_\_\_\_ § –

## /mnt

The /mnt directory stands for **mount** and was the original mounting point for external devices. Nowadays, most distributions use /media instead, although /mnt is still a temporary mount point.

WSL2 mounts devices on /mnt if Linux natively supports their filesystem.

## /opt

The /opt directory stands for **optional** and contains installed software from external sources. We can also use this directory to host the software we create.

δ-

— § ————

## $/\mathrm{proc}$

The /proc directory stands for **processes** and contains information about system processes. Every process executed will have a directory inside /proc and be assigned a unique pid (*process ID*). Continuing with the UNIX "almost everything is treated as a file" philosophy, processes are no exception.

This directory is extremely helpful when developing software in a Linux environment. We can see which processes are firing and obtain detailed information about their nature.

We can list the content of our /proc directory:

Code

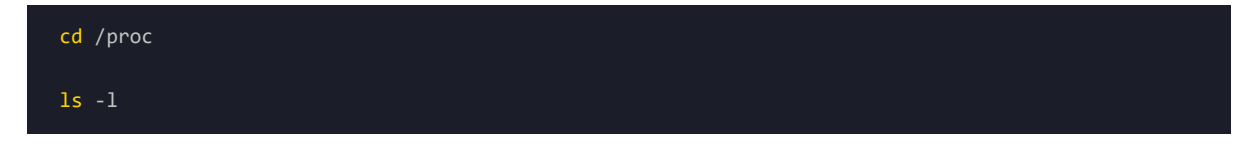

Output

| dr-xr-xr-x | 9 root       | root       | 0 Jan 2 | 7 22:19 | 1   |
|------------|--------------|------------|---------|---------|-----|
| dr-xr-xr-x | 9 pabloagnck | pabloagnck | 0 Jan 2 | 7 22:19 | 10  |
| dr-xr-xr-x | 9 pabloagnck | pabloagnck | 0 Jan 2 | 7 22:41 | 13  |
| dr-xr-xr-x | 9 root       | root       | 0 Jan 2 | 7 22:41 | 4   |
| dr-xr-xr-x | 9 pabloagnck | pabloagnck | 0 Jan 2 | 8 00:22 | 552 |
| dr-xr-xr-x | 9 root       | root       | 0 Jan 2 | 7 22:41 | 8   |
| dr-xr-xr-x | 9 pabloagnck | pabloagnck | 0 Jan 2 | 7 22:19 | 88  |
| dr-xr-xr-x | 9 root       | root       | 0 Jan 2 | 7 22:41 | 9   |
| dr-xr-xr-x | 9 pabloagnck | pabloagnck | 0 Jan 2 | 7 22:41 | 90  |
|            |              |            |         |         |     |
|            |              |            |         |         |     |

We can view & monitor the active processes by using the htop utility we installed earlier:

#### $\mathbf{C}$ ode

| a da a sa |  |  |  |
|-----------|--|--|--|
| nton      |  |  |  |
| ncop      |  |  |  |
|           |  |  |  |
|           |  |  |  |
|           |  |  |  |
|           |  |  |  |
|           |  |  |  |
|           |  |  |  |

#### OUTPUT

| PID USER        | PRI   | NI VIRT       | RES        | SHR S CPU%+MEM%    | TIME+ Command                                                            |
|-----------------|-------|---------------|------------|--------------------|--------------------------------------------------------------------------|
| 1 root          | 20    | 0 2276        | 1536       | 1440 S 0.0 0.0     | 0:00.00 /init                                                            |
| 4 root          |       | 0 2560        |            | 68 S 0.0 0.0       | 0:00.00 plan9control-socket 5log-level 4server-fd 6pipe-fd 8log-truncate |
| 5 root          |       | 0 2560        |            | 68 S 0.0 0.0       | 0:00.00 plan9control-socket 5log-level 4server-fd 6pipe-fd 8log-truncate |
| 6 root          |       |               |            | 1440 S 0.0 0.0     | 0:00.00 /init                                                            |
| 8 root          |       |               | 104        | 0 S 0.0 0.0        | 0:00.00 /init                                                            |
| 9 root          |       |               |            | 0 S 0.0 0.0        | 0:00.07 /init                                                            |
| 10 pabloagnc    |       | 0 14444       |            | 5336 S 0.0 0.0     | 0:03.53 -zsh                                                             |
| 88 pabloagnc    |       | 0 10248       | 5408       | 1452 S 0.0 0.0     | 0:00.00 -zsh                                                             |
| 90 pabloagnc    |       |               | 3952       | 0 S 0.0 0.0        | 0:00.07 -zsh                                                             |
| 560 pabloagnc   |       | 0 5644        | 4040       | 2828 R 0.0 0.0     | 0:00.14 htop                                                             |
|                 |       |               |            |                    |                                                                          |
|                 |       |               |            |                    |                                                                          |
|                 |       |               |            |                    |                                                                          |
|                 |       |               |            |                    |                                                                          |
|                 |       |               |            |                    |                                                                          |
|                 |       |               |            |                    |                                                                          |
|                 |       |               |            |                    |                                                                          |
|                 |       |               |            |                    |                                                                          |
|                 |       |               |            |                    |                                                                          |
|                 |       |               |            |                    |                                                                          |
|                 |       |               |            |                    |                                                                          |
|                 |       |               |            |                    |                                                                          |
|                 |       |               |            |                    |                                                                          |
|                 |       |               |            |                    |                                                                          |
| E1Velo E2Setuo  | E3Sor | meh Eri Ei 14 | OTES IT    | Sort Ru Whice      |                                                                          |
| Berecep Basecup | 10000 | accession and | CITLE OF L | ice hoportby witte | - White - Marte                                                          |

We can see that the system is currently running ten processes. Looking at the first column, we can identify each process by its respective PID.

Processes 1 through 9 are being run by root, while the remaining ones are being run by our user.

To exit the htop utility, we use the q key. If we go back to /proc and look for process 88, we can see a directory. We then cd into it and list its contents:

 $\mathbf{C}$ ODE

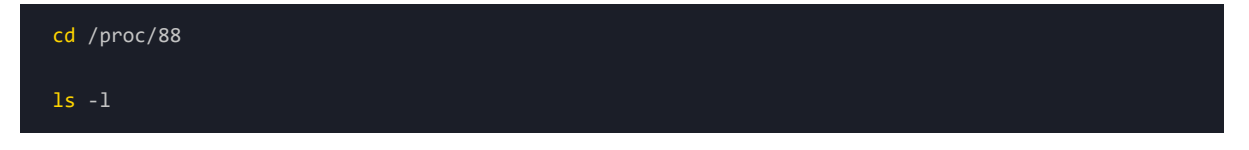

| total 0    |                                                          |  |
|------------|----------------------------------------------------------|--|
| -rrr       | pabloagnck pabloagnck 0 Jan 28 00:32 arch_status         |  |
| dr-xr-xr-x | pabloagnck pabloagnck 0 Jan 28 00:32 attr                |  |
| -r         | pabloagnck pabloagnck 0 Jan 28 00:32 auxv                |  |
| -rrr       | pabloagnck pabloagnck 0 Jan 28 00:32 cgroup              |  |
| w          | pabloagnck pabloagnck 0 Jan 28 00:32 clear_refs          |  |
| -rr        | pabloagnck pabloagnck 0 Jan 27 22:41 cmdline             |  |
| -rw-rr     | pabloagnck pabloagnck 0 Jan 27 22:41 comm                |  |
| -rw-rr     | pabloagnck pabloagnck 0 Jan 28 00:32 coredump_filter     |  |
| -rrr       | pabloagnck pabloagnck 0 Jan 28 00:32 cpuset              |  |
| lrwxrwxrwx | pabloagnck pabloagnck 0 Jan 28 00:32 cwd -> /            |  |
| -r         | pabloagnck pabloagnck 0 Jan 28 00:32 environ             |  |
| lrwxrwxrwx | pabloagnck pabloagnck 0 Jan 27 22:41 exe -> /usr/bin/zsh |  |
|            |                                                          |  |

As displayed, there is a link to the binary executable /usr/bin/zsh being run, which makes sense since we're using the zsh shell for this precise action.

One important thing to know is that the first process is the /init process. This process refers to the initialization system and is in charge of creating the following processes. It is up from boot to shut down and will permanently be assigned a PID of 1 since it will always be the first process to start.

We can view the contents of any file by using the concatenate command cat :

#### $\mathbf{C}$ ODE

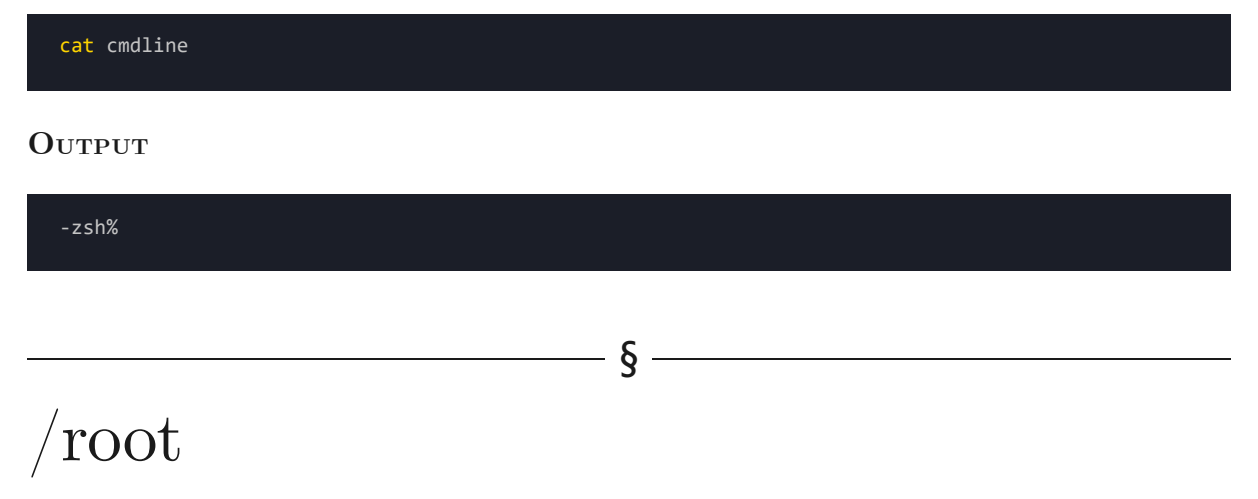

The /root directory is the home directory for the root user. It contains root user configuration folders & files.

We cannot simply change directories into /root since we need root permissions. To be able to view the contents, we are going to change to the root shell by using the superuser command:

#### $\mathbf{C}$ ODE

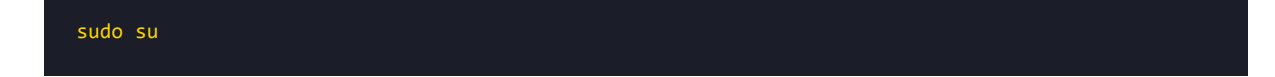

We need to be extremely careful since we are now in the **root** shell and can delete virtually anything without the system prompting us for a password.

We can now change directories to the root home directory:

#### Code

| <mark>cd</mark> /root |  |  |  |
|-----------------------|--|--|--|
| ls -1                 |  |  |  |

#### OUTPUT

In our case, we don't have anything since we have not configured anything root user-related.

To exit the root shell, we type exit and return to the user shell.

### /run

The /run directory is somewhat new and has different uses depending on each distribution. It is a tempfs filesystem meaning it runs in ram and is deleted upon system shutdown. This is why some distributions use it to mount devices such as external hard drives.

\_\_\_\_\_ § \_\_\_\_\_

It usually contains information regarding which users are currently logged in and active daemons running in our system, among others.

\_\_\_\_\_ § \_\_\_\_\_

## /sbin

The /sbin directory stands for **system binaries** and, similar to the /bin directory, contains executables that the system administrator would use. /sbin is often a link to /usr/sbin .

Differences between /bin and /sbin have a historical component as well as a functional one; historically, /sbin used to contain statically linked executables, thus having fewer library dependencies. Functionally, /sbin includes utilities typically only run by a sysadmin with root privileges and /bin contains everything else. On some systems, non-root users don't have /sbin in their path, so they must use the full path to run these tools.

We can find executables such as adduser, addgroup, chgpasswd, chroot, fsck, and other utilities typically used by a system administrator.

\_\_\_\_\_ § -

### /snap

The /snap directory is specific to Linux distributions using the systemd init system since it contains all packages related to Snap, a software packaging and deployment system developed by Canonical. Snap packages are self-contained and run differently than conventional executables.

# $/\mathrm{srv}$

The /srv directory stands for **service** and contains files related to web or FTP servers. If we were running a server on our Linux system, it would serve as an access point for external users. It can be isolated from the rest of the directories by hosting it in a different partition, making file sharing and accessing by external users safe.

§ -

The /srv directory is usually empty and not commonly used for most distributions, although there are exceptions such as OpenSUSE, which uses it as the default for web servers.

\_\_\_\_\_ § -

### /sys

The <code>/sys</code> directory stands for **system** and serves as a direct way to interact with the kernel. It contains information about devices, drivers and kernel features running on our system. As with <code>/run</code>, it resides on RAM and is deleted when we shut down the system. Its content structure is very similar to the <code>/proc</code> directory, although the first one is better organized.

We can compare the contents of both directories:

#### Code

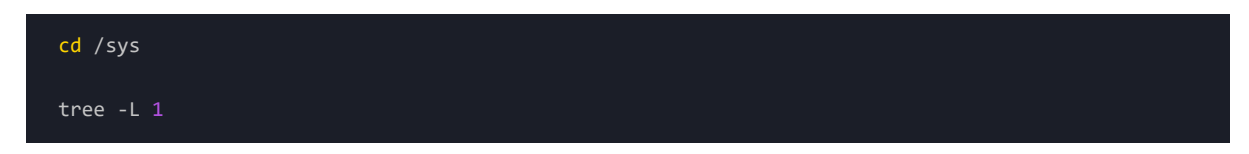

#### OUTPUT

| b   | block    |  |  |
|-----|----------|--|--|
| b   | bus      |  |  |
| c   | class    |  |  |
| d   | dev      |  |  |
| d   | devices  |  |  |
| f:  | firmware |  |  |
| f:  | fs       |  |  |
| k   | kernel   |  |  |
| ` m | module   |  |  |

#### Code

| <mark>cd</mark> /proc |  |  |  |
|-----------------------|--|--|--|
| tree -L 1             |  |  |  |

| 1                 |  |
|-------------------|--|
| 1101              |  |
| 1102              |  |
| 1103              |  |
| 1106              |  |
| 1162              |  |
| 1164              |  |
| 1165              |  |
| 2070              |  |
| 2114              |  |
| 4                 |  |
| acpi              |  |
| buddyinfo         |  |
| bus               |  |
| cgroups           |  |
| cmdline           |  |
| config.gz         |  |
| consoles          |  |
| cpuinfo           |  |
| crypto            |  |
| devices           |  |
| diskstats         |  |
| dma               |  |
| driver            |  |
| executionalins    |  |
|                   |  |
| is $  $ interputs |  |
| iomem             |  |
| ioports           |  |
| irg               |  |
| kallsyms          |  |
| kcore             |  |
| key-users         |  |
|                   |  |
|                   |  |

# $/\mathrm{tmp}$

The /tmp directory stands for **temporary** and contains files temporarily stored by applications. It also resides on RAM and is deleted upon system shutdown.

- § -

\_\_\_\_\_

/usr

The /usr directory stands for Unix System Resources and contains all user binaries, libraries and documentation for the user applications, as opposed to the /bin directory used by the system and root user.

As we discussed, directories such as /usr/bin , /usr/lib and /usr/sbin are linked to /bin , /lib and /sbin , respectively. This is done for compatibility purposes.

We can take a look at its contents by executing the tree command:

#### Code

| cd /usr |  |  |  |
|---------|--|--|--|
| tree    |  |  |  |

#### OUTPUT

| bin     |  |  |  |
|---------|--|--|--|
| games   |  |  |  |
| include |  |  |  |
| lib     |  |  |  |
| lib32   |  |  |  |
| lib64   |  |  |  |
| libexec |  |  |  |
| libx32  |  |  |  |
| local   |  |  |  |
| sbin    |  |  |  |
| share   |  |  |  |
| ` src   |  |  |  |

We can see we have 12 folders:

- The bin folder contains all user executables.
- The games folder contains installed user games.
- The include folder includes the header files for C compilers such as stdio.h and stdlib.h.
- The lib , lib32 and lib64 folders contain libraries required by the applications installed on /usr/bin or /usr/sbin
- The libexec folder contains system daemons and system utilities executed by other programs.
- The libx32 folder contains software using the x86-64 instruction set but with 32-bit pointer size.
- The local folder contains user applications installed by source code.
- The sbin folder contains system binaries.
- The share folder contains larger user applications.
- The src folder contains source code applications, such as the Kernel source and headers.

The /usr directory is used differently depending on our distribution. It is also used differently between developers; one developer might adhere to the FHS standards, while another might choose a different folder to install his application.

§

## /var

The /var directory stands for **variable** and contains directories and files expected to grow in size. A good example would be the /var/log folder, which includes system and user logs. Also, some web servers, such as Apache place can place their files here.

We can display the contents in the /var directory:

#### Code

| <mark>cd</mark> /var |  |  |  |
|----------------------|--|--|--|
| tree                 |  |  |  |

#### OUTPUT

| backups           |    |
|-------------------|----|
| cache             |    |
| crash             |    |
| lib               |    |
| local             |    |
| lock -> /run/lock |    |
| log               |    |
| mail              |    |
| opt               |    |
| run -> /run       |    |
| snap              |    |
| spool             |    |
| ` tmp             |    |
|                   | Ē. |

We can view the contents of our apt package manager log files:

#### Code

| <mark>cd</mark> /var/log/apt |  |  |
|------------------------------|--|--|
| ls -1                        |  |  |

#### OUTPUT

| total 112  |   |      |        |       |     |    |       |             |  |  |
|------------|---|------|--------|-------|-----|----|-------|-------------|--|--|
| drwxr-xr-x | 2 | root | root   | 4096  | Jan | 28 | 17:50 |             |  |  |
| drwxrwxr-x | 7 | root | syslog | 4096  | Dec | 16 | 12:07 |             |  |  |
| -rw-rr     | 1 | root | root   | 20324 | Jan | 28 | 17:50 | eipp.log.xz |  |  |
| -rw-rr     | 1 | root | root   | 26247 | Jan | 28 | 17:50 | history.log |  |  |
| -rw-r      | 1 | root | adm    | 50511 | Jan | 28 | 17:50 | term.log    |  |  |
|            |   |      |        |       |     |    |       |             |  |  |

If we want to see the command history, we can concatenate history.log :

Code

cat history.log

OUTPUT

| Start-Date: 2023-01-27 22:47:18                                                                 |
|-------------------------------------------------------------------------------------------------|
| Commandline: apt install tree                                                                   |
| Requested-By: pabloagnck (1000)                                                                 |
| Install: tree:amd64 (2.0.2-1)                                                                   |
| End-Date: 2023-01-27 22:47:19                                                                   |
|                                                                                                 |
| Start-Date: 2023-01-28 17:50:29                                                                 |
| Commandline: apt install fdisk                                                                  |
| Requested-By: pabloagnck (1000)                                                                 |
| <pre>Install: fdisk:amd64 (2.37.2-4ubuntu3), libfdisk1:amd64 (2.37.2-4ubuntu3, automatic)</pre> |
| End-Date: 2023-01-28 17:50:30                                                                   |

The command history for apt is displayed in ascending order.

We can also filter by specific date by piping our concatenation into a grep -A command:

Code

cat history.log | grep -A 10 '2023-01-28'

The -A n flag displays n lines posterior to our date match.

OUTPUT

```
Start-Date: 2023-01-28 17:50:29
Commandline: apt install fdisk
Requested-By: pabloagnck (1000)
Install: fdisk:amd64 (2.37.2-4ubuntu3), libfdisk1:amd64 (2.37.2-4ubuntu3, automatic)
End-Date: 2023-01-28 17:50:30
```

As we can see, this directory is extremely useful for any system administrator since it shows, in detail, each user's history log, among many other things.

§ -

## Conclusions

We've reviewed the entire Linux filesystem and the functions each directory serves. At first, it might seem intimidating and confusing, but the reality is that the Linux filesystem is more optimal than other filesystems, such as Windows's.

Getting familiarized with the Linux folder structure is vital if we are to learn more advanced subjects. When getting more involved in the Linux ecosystem, we'll inevitably spend a fair amount of time on these directories.

Lastly, this was just an overview, but if we'd like to get more intimate with the Linux filesystem, we can always consult the <u>official documentation</u>. The Linux community is vast, active and heavily involved. We can use forums as an alternative way to learn or stick with using man, the masterfully crafted utility providing manual pages for virtually any package out there.

§

δ-

### References

- Ubuntu, Official Ubuntu Documentation
- <u>Ubuntu, LinuxFilesystemTreeOverview</u>
- Filesystem Hierarchy Standard
- Microsoft, Mount a Linux disk in WSL2

## Copyright

Pablo Aguirre, Creative Commons Attribution 4.0 International, All Rights Reserved.